# (Mango64 & Wince6.0) Platform build 설치 방법

선행 작업은 Visual studio 2005 를 먼저 설치를 하고, Platform Build 를 설치를 해야

Wince 6.0 BSP 를 컴파일 할 수 있습니다.

- 1. Windows Embedded CE 6.0.msi 실행
- 2. Lisence key 입력하고, 다음 버튼을 클릭하면 됩니다.
- 3. setup에서 아래와 같이 ARM4vl 선택

🛃 Windows Embedded CE 6.0 Setup

#### Setup

Select Browse to change the directory where features are installed.

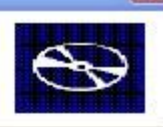

| X •       Shared Source         CE 6.0 Operating System         ARMV4I         X •       MIPSII         X •       MIPSII_FP         X •       MIPSIV         X •       MIPSIV_FP         X •       SH4         X •       x86 | This feature requires 330KB on your<br>hard drive. It has 2 of 3<br>subfeatures selected. The<br>subfeatures require 1117MB on<br>your hard drive. |
|----------------------------------------------------------------------------------------------------|----------------------------------------------------------------------------------------------------|
| Disk <u>U</u> sage                                                                                                    | Browse<br>< <u>Back</u> Next > Cancel                                                                                                    |

4. install 선택

| 🖟 Windows Embedded CE 6.0 Setup                                                                                                    | × |
|----------------------------------------------------------------------------------------------------|---|
| Ready to Install The Setup Wizard is ready to begin the installation                                                                                           | Ð |
| Click Install to begin the installation. If you want to review or change any of your installation settings, click Back. Click Cancel to exit the Setup Wizard. |   |
| < <u>B</u> ack Install Canc                                                                                                    | e |

- 5. Finish 나오면 끝납니다.
- 6. Patch 를 합니다.

<u>http://cafe.naver.com/embeddedcrazyboys/1746</u> 가면 Patch 파일을 링크 걸어 두었습니다

최신까지 모두 업데이트 하시면 됩니다.

1) Windows Embedded CE 6.0 Platform Builder Service Pack 1

http://www.microsoft.com/downloads/details.aspx?FamilyID=bf0dc0e3-8575-4860-

a8e3-290adf242678&displaylang=en

가서 아래 그림에 있는 것을 다운 받으시면 됩니다.

# Files in This Download

The links in this section correspond to separate files available in this download. Download the files most appropr

| File Name:                                          | File Size           |
|-----------------------------------------------------|---------------------|
| Release Notes.htm                                   | 186 KB              |
| Windows Embedded CE 6.0 Platform Builder Service Pa | ick 1.msi 56.3 MB   |
| Windows Embedded CE 6.0 Platform Builder Service    | e Pack 1.msi 받은 파일을 |

실행하면 됩니다.

| 파일 열기 - 보안 경고                                                                                                    | × |
|----------------------------------------------------------------------------------------------------|---|
| 이 파일을 실행하시겠습니까?                                                                                                    |   |
| 이름: <u>edded CE 6,0 Platform Builder Service Pack 1,msi</u><br>게시자: <u>Microsoft Corporation</u><br>형식: Windows Installer 패키지<br>출처: J:₩Utils-tools₩Platform builder₩wince6,0 patch<br>실행( <u>R</u> ) 취소 | ) |
| ☑ 이 파일을 열기 전에 항상 확인(₩)                                                                                                    |   |
| 이 형식의 파일은 사용자의 컴퓨터에 피해를 줄 수 있습니다. 신뢰할<br>수 있는 게시자로부터의 소프트웨어만 실행하십시오. <u>위험성</u>                                                                                                    |   |

2) Windows Embedded CE 6.0 R2 설치

http://www.microsoft.com/downloads/details.aspx?familyid=F41FC7C1-F0F4-4FD6-9366-B61E0AB59565&displaylang=en

다운 받으시면 됩니다.

#### Files in This Download

The links in this section correspond to separate files available in this download. Download the files most a

| File Name:                                   | File Size |
|----------------------------------------------|-----------|
| CE6R2.iso                                    | 1953.2 MB |
| setup.exe                                    | 49 KB     |
| Windows Embedded CE 6.0 R2 Release Notes.htm | 133 KB    |
| Windows Embedded CE 6.0 R2_License.rtf       | 3 КВ      |

위의 그림에서

- CE6R2.iso 는 1.9GByte 나 됩니다. 다운로드 하는데 굉장한 시간이 걸립니다. 확장자 iso 를 읽으려면, Daemon tools 과 같은 가상 드라이브를 제공하는 Tool 이 설치가 되어 있어야 합니다.

Setup.exe 는 49KB 밖에 되지 않지만, 인터넷이 연결이 되어 있으면,
 네트워크로 다운 받으면서 설치를 할 것입니다. 받아서 실행한 모습니다.

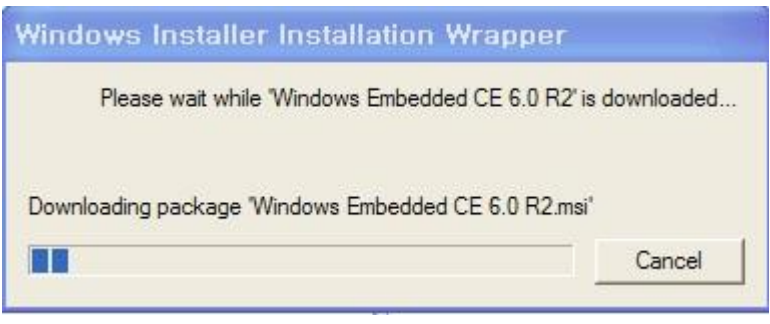

예상대로 네트워크를 통해서 다시 다운을 받습니다.

즉, CER2.iso 나 setup.exe 둘 중에 하나만 받아서 , 실행하면 된다는 것입니다.

 Windows Embedded CE 6.0 - Cumulative Product Update Rollup Package (through 12/31/2008)

http://www.microsoft.com/downloads/details.aspx?FamilyID=b478949e-d020-465e-b451-73127b30b79f&DisplayLang=en

가서 system requirements 글을 보시고, PC 에 모두 설치가 되어 있는지 꼭 확인 하시고 다운 받아서 설치하시기 바랍니다.

# System Requirements

- Supported Operating Systems: Windows CE
- <u>Windows Embedded CE 6.0 R2</u> is required to be installed prior to installing this rollup.

Customers must install Windows Embedded CE 6.0 R2 to be able to install future updates.

The following must be installed in order to create a supported Windows Embedded CE 6.0 developme

- 1. Visual Studio 2005
- 2. Visual Studio 2005 SP1
- 3. Visual Studio 2005 SP1 Update for Vista (if applicable)
- 4. Windows Embedded CE 6.0 Platform Builder
- 5. Windows Embedded CE 6.0 SP1 (required if PB 6.0 Tools have been installed)
- 6. Windows Embedded CE 6.0 R2
- 7. Windows Embedded CE 6.0 Product Update Rollup 12/31/2008

위의 System 사양에서 Windows Embedded CE 6.0 Product Update Rollup 12/31/2008 은 업데이트 되었는지 확인 필요할 것 같습니다. 찾아 보니 동일한 url을 안내해 줍니다. Cumulative 란 의미 자체가 "누적된" 의미이므로 2008 년 12 월 31 일까지 업데이트 해야 할 것을 모두 포함 시켜 놓았는 듯 합니다. 다운 받아서 설치 해 보겠습니다.

#### **Files in This Download**

The links in this section correspond to separate files available in this download. Download the files most ap

| File Name:                                             | File Size |
|--------------------------------------------------------|-----------|
| WinCEPB60-081231-Product-Update-Rollup-Armv4I.msi      | 205.9 MB  |
| WinCEPB60-081231-Product-Update-Rollup-MIPSII.msi      | 199.7 MB  |
| WinCEPB60-081231-Product-Update-Rollup-MIPSII_FP.msi   | 199.9 MB  |
| WinCEPB60-081231-Product-Update-Rollup-MIPSIV.msi      | 201.1 MB  |
| WinCEPB60-081231-Product-Update-Rollup-MIPSIV_FP.msi   | 201.2 MB  |
| WinCEPB60-081231-Product-Update-Rollup-SH4.msi         | 195.9 MB  |
| WinCEPB60-081231-Product-Update-Rollup-X86.msi         | 180.7 MB  |
| Windows Embedded CE 6.0_Product_Update_Rollup_2008.htm | 81 KB     |
|                                                        |           |

위에서 WinCEPB60-081231-Product-Update-Rollup-Arm4I.msi 만 다운 받아서 설치하시면 됩니다.

4) Windows Embedded CE 6.0 Monthly Update(January 2009)

http://www.microsoft.com/downloads/details.aspx?familyid=DDF5D4D2-6D3A-4695-B91D-7EEF5730B892&displaylang=en

에서 다운 받아서 설치 하시면 됩니다. 설치 방법은 동일합니다.

#### Files in This Download

The links in this section correspond to separate files available in this download. Download the files most ap

| File Name:                                        | File Size |  |
|---------------------------------------------------|-----------|--|
| WinCEPB60-090131-2009M01-Armv4I.msi               | 43.8 MB   |  |
| WinCEPB60-090131-2009M01-MIPSII.msi               | 41.3 MB   |  |
| WinCEPB60-090131-2009M01-MIPSII_FP.msi            | 41.3 MB   |  |
| WinCEPB60-090131-2009M01-MIPSIV.msi               | 41,6 MB   |  |
| WinCEPB60-090131-2009M01-MIPSIV_FP.msi            | 41.6 MB   |  |
| WinCEPB60-090131-2009M01-SH4.msi                  | 40.7 MB   |  |
| WinCEPB60-090131-2009M01-X86.msi                  | 35.8 MB   |  |
| Windows Embedded CE 6.0_Update_090131_2009M01.htm | 9 KB      |  |
|                                                   |           |  |

Arm4l 만 다운 받아서 설치 하시면 됩니다.

- 5) Windows Embedded CE 6.0 Monthly Update (Feb 2009) <u>http://www.microsoft.com/downloads/details.aspx?familyid=8FF9994F-9562-4B01-</u> <u>AC7E-8DE9F5BD8336&displaylang=en</u>
- 6) Windows Embedded CE 6.0 Monthly Update (March 2009) <u>http://www.microsoft.com/downloads/details.aspx?familyid=3130EE49-39F4-4CE7-83C0-AF2D282E3E50&displaylang=en</u>
- 7) Windows Embedded CE 6.0 Monthly Update (April 2009) <u>http://www.microsoft.com/downloads/details.aspx?familyid=D80C5227-B45B-</u> <u>48A3-BF0A-CAC98AE07A99&displaylang=en</u> 다운 받아서 설치하시 바랍니다.
- 8) Windows Embedded CE 6.0 Monthly Update (May, 2009) <u>http://www.microsoft.com/downloads/details.aspx?familyid=18F07278-486E-4E2B-B0DF-39786B6D4838&displaylang=en</u>

다운 받아서 설치 바랍니다.

# System Requirements

• Supported Operating Systems: Windows CE

Windows Embedded CE 6.0 R2 is required to be installed prior to installing this rollup.

Customers must install Windows Embedded CE 6.0 R2 to be able to install updates.

The following must be installed in order to create a supported Windows Embedded CE 6.0 development env

- 1. Visual Studio 2005
- 2. Visual Studio 2005 SP1
- 3. Visual Studio 2005 SP1 Update for Vista (if applicable)
- 4. Windows Embedded CE 6.0 Platform Builder
- 5. Windows Embedded CE 6.0 SP1 (required if PB 6.0 Tools have been installed)
- 6. Windows Embedded CE 6.0 R2
- 7. Windows Embedded CE 6.0 Cumulative Product Update Rollup 12/31/2008

꼭 System Requirements 를 확인하고 업데이트 하시기 바랍니다.

WinCEPB60-090531-2009M05-Armv41.msi 다운 받아서 설치하시면 됩니다.

9) Windows Embedded CE 6.0 Monthly Update (June, 2009)

http://www.microsoft.com/downloads/details.aspx?familyid=FCDCEDBD-3F80-

4DE6-9E88-BA7C5419B403&displaylang=en

System requirements 는 2009 년 5 월달과 동일합니다.

WinCEPB60-090630-2009M06-Armv4I.msi 을 받아서 설치하시면 됩니다.

10) Windows Embedded CE 6.0 Monthly Update (July, 2009)

http://www.microsoft.com/downloads/details.aspx?familyid=64BC9F44-E8CA-44F6-94E1-08206876EC23&displaylang=en 다운 받아서 설치하시면 됩니다.

- 11) Windows Embedded CE 6.0 Monthly Update (August, 2009) <u>http://www.microsoft.com/downloads/details.aspx?familyid=09FAA369-4899-</u> <u>4568-9996-E629E03F1BAA&displaylang=en</u>
- 12) Windows Embedded CE 6.0 Monthly Update (September, 2009) <u>http://www.microsoft.com/downloads/details.aspx?familyid=3685F2F2-F73E-43BF-</u> <u>95EF-C6D564618779&displaylang=en</u> 항상 System require ments 를 보고, 다운 받아서 patch 하시기 바랍니다. 9 월달 것인 R2 마지막 patch 입니다.
- 13) Windows Embedded CE 6.0 R3 설치

http://www.microsoft.com/downloads/details.aspx?familyid=BC247D88-DDB6-4D4A-A595-8EEE3556FE46&displaylang=en

R2 설치 처럼 , setup.exe 파일과 iso 파일로 나누어져 있습니다. 인터넷이

연결되어 있으면, setup.exe 파일을 받아서 설치하시면 됩니다.

Windows Embedded CE 6.0 R3 Install Guide.htm 도 있으니 받아서 보시고 설치하세요.

# Files in This Download

The links in this section correspond to separate files available in this download. Download the files most app

| File Name:                                          | File Size |
|-----------------------------------------------------|-----------|
| CE6R3.iso                                           | 1170.8 MB |
| setup.exe                                           | 48 KB     |
| Updates installed by Windows Embedded CE 6.0 R3.htm | 81 KB     |
| Windows Embedded CE 6.0 R3 Install Guide.htm        | 156 KB    |
| Windows Embedded CE 6.0 R3 License.rtf              | 181 KB    |
| Windows Embedded CE 6.0 R3 Release Notes.htm        | 151 KB    |

# 14) Windows Embedded CE 6.0 R3 Update Rollup

http://www.microsoft.com/downloads/details.aspx?familyid=18A0BC2B-35AD-4B04-BF80-3EB701CEAA2B&displaylang=en

에 가서 다운 받으면 됩니다. 여기서 중요한 것은 system Requirement 입니다.

#### System Requirements

• Supported Operating Systems: Windows CE

Windows Embedded CE 6.0 R3 is required to be installed prior to installing this rollup.

The following must be installed in order to create a supported Windows Embedded CE 6.0 development en

- 1. Visual Studio 2005
- 2. Visual Studio 2005 Service Pack 1
- Visual Studio 2005 Service Pack 1 Update for Windows Vista (if applicable)
- 4. Windows Embedded CE 6.0 Platform Builder
- 5. Windows Embedded CE 6.0 SP1 (required if PB 6.0 Tools have been installed)
- 6. Windows Embedded CE 6.0 R2
- Windows Embedded CE 6.0 R3

NOTE:

CEUpdateCheck tool will work with Windows Embedded CE 6.0 R3 updates.

# Visual Studio 2005 와 Windows Embedded CE 6.0 Platform Builder 와 SP1,R2,R3 설치를 하고 ,업데이트를 해야 합니다.

- 다운 받아야 할 파일은 WincePB60-R3-2009-Update-Rollup-Arm4I.msi 만
- 받아서 설치하면 됩니다.
- 이유는 망고보드는 ARM Core 가 들어간 CPU를 사용하고 있습니다.
- 자세한 내용은 S3C6410 user manual 을 읽으 보시면 됩니다.

#### **Files in This Download**

The links in this section correspond to separate files available in this download. Download the files most ap

| File Name:                                        | File Size |  |
|---------------------------------------------------|-----------|--|
| WinCEPB60-R3-2009-Update-Rollup-Armv4I.msi        | 8.3 MB    |  |
| WinCEPB60-R3-2009-Update-Rollup-MIPSII.msi        | 8.0 MB    |  |
| WinCEPB60-R3-2009-Update-Rollup-MIPSII_FP.msi     | 8.0 MB    |  |
| WinCEPB60-R3-2009-Update-Rollup-MIPSIV.msi        | 8.0 MB    |  |
| WinCEPB60-R3-2009-Update-Rollup-MIPSIV_FP.msi     | 8.0 MB    |  |
| WinCEPB60-R3-2009-Update-Rollup-SH4.msi           | 7.9 MB    |  |
| WinCEPB60-R3-2009-Update-Rollup-X86.msi           | 7.5 MB    |  |
| Windows Embedded CE 6.0_R3_2009_Update_Rollup.htm | 22 KB     |  |
|                                                   |           |  |

다운 받은 WinCEPB60-R3-2009-Update-Rollup-Armv4I.msi 을 실행하면 됩니다.

| 급 궁금 한 것이 있습니다. 위를 업데                                                                                                    | 이트 되                                                         | 었는지                                               |
|----------------------------------------------------------------------------------------------------|--------------------------------------------------------------|---------------------------------------------------|
| 어디를 보고 확인이 가능할까요?                                                                                                    |                                                              |                                                   |
| C:₩Program Files₩Microsoft Platform Builder₩6.00₩ 에 보                                                                                                    | 면 , 답이                                                       | 보이네요                                              |
| c:\Program Files\Microsoft Platform Builder\6.00\*.*                                                                                                    |                                                              |                                                   |
| Name                                                                                                    | Ext                                                          | Size ↓[                                           |
| <b>\$</b> 00[]                                                                                                    |                                                              | <dir> 20</dir>                                    |
| Catalog)                                                                                                    |                                                              | <dir> 20</dir>                                    |
|                                                                                                    |                                                              |                                                   |
|                                                                                                    |                                                              | <dir> 20</dir>                                    |
| [Uninstall]                                                                                                    |                                                              | <dir> 20</dir>                                    |
| B EtkRemov                                                                                                    | inf                                                          | 40 20                                             |
| windows embedded ce 6.0 r3 install guide                                                                                                    | htm                                                          | 158,779 20                                        |
| Windows Embedded CE 6.0 R3 Release Notes                                                                                                    | htm                                                          | 154,242 20                                        |
| Updates installed by Windows Embedded CE 6.0 R3                                                                                                    | htm                                                          | 95,317 20                                         |
| Windows Embedded CE 6 0 B3 License                                                                                                    | doc                                                          | 184 849 20                                        |
| ▲이전-EtkRemov                                                                                                    | inf                                                          | 40 20                                             |
| Windows Embedded CE 6.0 R2 Release Notes                                                                                                    | htm                                                          | 135,444 20                                        |
| Windows Embedded CE 6.0 R2_License                                                                                                    | rtf                                                          | 2,208 20                                          |
| Windows Embedded CE 6.0 Platform Builder Service Pack 1_Lice                                                                                                    | nsertf                                                       | 3,835 20                                          |
| Windows Embedded CE 6.0 Platform Builder Service Pack 1_Rele                                                                                                    | a., htm                                                      | 189,563 20                                        |
| 근데 , Monthly update 관련 된 것은 없습니다. 굵직한 upd                                                                                                    | date 만 , R                                                   | elease                                            |
| Note 가 있습니다.                                                                                                    |                                                              |                                                   |
| Monthly update 는 설치 후 htm 이 실행 됩니다. 여기서 답                                                                                                    | 남을 얻을 :                                                      | 수 있습니다.                                           |
| This package will install all updates directly to the built<br>specified by the original Platform Builder installation.<br>the following registry key: HKLM\Software\Microsoft\<br>Builder\6.00\Directories - "OS Install Dir". By default<br>updated files will be maintained at the following<br>location: %_WINCEROOT%\Updates\Backup. You contend from this directory at your choosing. | ld enviro<br>This is s<br>Platform<br>t, a backi<br>an remov | nment<br>pecified by<br>up of all<br>ve any files |
| "시작"=>"실행"=>regedit 실행                                                                                                    |                                                              |                                                   |
| 해서 보면                                                                                                    |                                                              |                                                   |
| HKLM\Software\Microsoft\Platform Builder\6.00\Direc<br>있습니다.                                                                                                    | tories 가                                                     | 서 볼수                                              |

| 😥 🧰 NetDDE 🛛 🗖                                                                                                    | 이름                                                                                                    | 종류                                                                                                    |
|----------------------------------------------------------------------------------------------------|----------------------------------------------------------------------------------------------------|----------------------------------------------------------------------------------------------------|
| - 🧰 NetSh                                                                                                    | ab)(기본값)                                                                                                    | REG_SZ                                                                                                    |
| 🖅 🧰 NetShow                                                                                                    | ab)IDE Install Dir                                                                                                    | BEG SZ                                                                                                    |
| - 🧰 Network Diagnostic                                                                                                    | ablinstall Dir                                                                                                    | BEG SZ                                                                                                    |
| 🗊 🧰 NetworkAccessProtection                                                                                                    | abiOS Install Dir                                                                                                    | BEG SZ                                                                                                    |
| - 🧰 Non-Driver Signing                                                                                                    | Toolo Install Dir                                                                                                    | PEG 07                                                                                                    |
| 🗄 🧰 ODBC                                                                                                    |                                                                                                    | neu-sz                                                                                                    |
| 🗄 🧰 Office                                                                                                    |                                                                                                    |                                                                                                    |
| 🗄 🧰 Ole                                                                                                    |                                                                                                    |                                                                                                    |
| 🗟 🧰 Outlook Express                                                                                                    |                                                                                                    |                                                                                                    |
| 😟 🧰 PCHealth                                                                                                    |                                                                                                    |                                                                                                    |
| - 🧰 Pegasus                                                                                                    |                                                                                                    |                                                                                                    |
| 😑 🧰 Platform Builder                                                                                                    |                                                                                                    |                                                                                                    |
| 😟 🧰 3,00                                                                                                    |                                                                                                    |                                                                                                    |
| 😟 🧰 5,00                                                                                                    |                                                                                                    |                                                                                                    |
| 🚊 🧰 6,00                                                                                                    |                                                                                                    |                                                                                                    |
| 🛁 Debug                                                                                                    |                                                                                                    |                                                                                                    |
| - 🔄 Directories                                                                                                    |                                                                                                    |                                                                                                    |
| Indate 되 내용을 보려며 % WINCEROOT%/Undates                                                                                                    | NBackup 찬아 :                                                                                                    | 가며                                                                                                    |
|                                                                                                    |                                                                                                    | 10                                                                                                    |
| 됩니다.                                                                                                    |                                                                                                    |                                                                                                    |
| 여기에는 undate 하기전에 사용한 파익득이 저장이 되어                                                                                                    | 있습니다 Und;                                                                                                    | ate 륵                                                                                                    |
|                                                                                                    |                                                                                                    |                                                                                                    |
|                                                                                                    |                                                                                                    |                                                                                                    |
| 했는데 문제가 있으면, rollback 일 경우 사용하면 유용일                                                                                                    | [ 것 같습니다.                                                                                                    |                                                                                                    |
| 했는데 문제가 있으면, FOIIDACK 일 경우 사용야면 유용일<br>c:₩WINCE600₩Updates₩Backup₩*.*                                                                                                    | [ 것 같습니다.                                                                                                    |                                                                                                    |
| 했는데 문제가 있으면, FOIIDACK 일 경우 사용야면 유용일<br>c:₩WINCE600₩Updates₩Backup₩*.*<br>Name                                                                                                    | [ 것 같답니다.<br>Ext                                                                                                    | Size                                                                                                    |
| 었는데 문제가 있으면, FOIIDACK 일 경우 사용야면 유용일<br>c:₩WINCE600₩Updates₩Backup₩*.*<br>Name<br><b>1</b> ]                                                                                                    | [久 같습니다.<br>Ext                                                                                                    | Size<br><dir< td=""></dir<>                                                                                                    |
| 었는데 문제가 있으면, FOIIDACK 일 경우 사용야면 유용일<br>c:₩WINCE600₩Updates₩Backup₩*.*<br>Name<br>\$[]<br>[081231_2008]                                                                                                    | [ 久 같습니다.<br><b>Ext</b>                                                                                                    | Size<br><dir<br><dir< td=""></dir<></dir<br>                                                                                                    |
| 었는데 문제가 있으면, FOIDACK 일 경우 사용하면 유용일<br>c:\\UNCE600\Updates\Backup\.<br>Name<br>1]<br>[081231_2008]<br>[090131_2009M01]                                                                                                    | [ 久 같습니다.<br><b>Ext</b>                                                                                                    | Size<br><dir<br><dir<br><dir< td=""></dir<></dir<br></dir<br>                                                                                                    |
| 했는데 문제가 있으면, FOIDBACK 일 경우 사용하면 유용일<br>c:₩WINCE600₩Updates₩Backup₩*.*<br>Name<br><b>1</b> [.]<br>[081231_2008]<br>[090131_2009M01]<br>[090430_2009M04]                                                                                                    | [久 같습니다.<br>Ext                                                                                                    | Size<br><dir<br><dir<br><dir<br><dir< td=""></dir<></dir<br></dir<br></dir<br>                                                                                                    |
| 했는데 문제가 있으면, FOIDBACK 일 경우 사용하면 유용일<br>c:\WWINCE600\Updates\Backup\<br>Name<br>1]<br>[081231_2008]<br>[090131_2009M01]<br>[090430_2009M04]<br>[R3UpdateRollup_2009]                                                                                                    | [久 같습니다.<br><b>Ext</b>                                                                                                    | Size<br><dir<br><dir<br><dir<br><dir<br><dir< td=""></dir<></dir<br></dir<br></dir<br></dir<br>                                                                                                    |
| 었는데 문제가 있으면, FOIDACK 일 경우 자용하면 유용일<br><b>c:₩WINCE600₩Updates₩Backup₩*.*</b><br>Name<br><b>1</b> []<br>[081231_2008]<br>[090131_2009M01]<br>[090430_2009M04]<br>[R3UpdateRollup_2009]<br>Update 된 관련된 파일을 보려면, "c:₩WINCE600₩Update                                                                                                    | [ 久 겉급니다.<br><b>Ext</b><br>tes₩"에 위치합니                                                                                                    | Size<br><dir<br><dir<br><dir<br><dir<br><dir< td=""></dir<></dir<br></dir<br></dir<br></dir<br>                                                                                                    |
| 었는데 문제가 있으면, FOIDACK 일 경우 자용하면 유용일<br><b>c:₩WINCE600₩Updates₩Backup₩*.*</b><br>Name<br><b>1</b> []<br>[081231_2008]<br>[090430_2009M01]<br>[090430_2009M04]<br>[R3UpdateRollup_2009]<br>Update 된 관련된 파일을 보려면, "c:₩WINCE600₩Updates₩*.*                                                                                                    | <sup>፻</sup> 것 같습니다.<br><b>Ext</b><br>tes₩"에 위치합니                                                                                                    | Size<br><dir<br><dir<br><dir<br><dir<br><dir<br><dir< td=""></dir<></dir<br></dir<br></dir<br></dir<br></dir<br>                                                                                                    |
| 했는데 문제가 있으면, FOIDACK 일 경우 사용하면 유용일<br>c:₩WINCE600₩Updates₩Backup₩*.*<br>Name<br><b>1.</b> .[]<br>[081231_2008]<br>[090131_2009M01]<br>[090430_2009M04]<br>[R3UpdateRollup_2009]<br>Update 된 관련된 파일을 보려면, "c:₩WINCE600₩Updates₩*.*<br>Name                                                                                                    | [ 것 같습니다.<br>Ext<br>tes₩"에 위치합니<br>Ext                                                                                                    | Size<br><dir<br><dir<br><dir<br><dir<br><dir< td=""></dir<></dir<br></dir<br></dir<br></dir<br>                                                                                                    |
| 었는데 문제가 있으면, FOIDACK 일 경우 자용하면 유용일<br><b>c:₩WINCE600₩Updates₩Backup₩*.*</b><br><b>Name</b><br><b>1</b> []<br>[081231_2008]<br>[090131_2009M01]<br>[090430_2009M04]<br>[090430_2009M04]<br>[R3UpdateRollup_2009]<br>Update 된 관련된 파일을 보려면, "c:₩WINCE600₩Updates<br><b>c:₩WINCE600₩Updates₩*.*</b><br><b>Name</b><br><b>1</b> []                                                                                                    | [ 久 같습니다.<br>Ext<br>tes₩"에 위치합니<br>Ext                                                                                                    | Size<br><dir<br><dir<br><dir<br><dir<br>(다.<br/>Size<br/><dir< td=""></dir<></dir<br></dir<br></dir<br></dir<br>                                                                                                    |
| 했는데 문제가 있으면, FOIDACK 일 경우 사용하면 유용일<br>c:₩WINCE600₩Updates₩Backup₩*.*<br>Name<br>1]<br>[081231_2008]<br>[090430_2009M04]<br>[090430_2009M04]<br>[R3UpdateRollup_2009]<br>Update 된 관련된 파일을 보려면, "c:₩WINCE600₩Updates<br>C:₩WINCE600₩Updates₩*.*<br>Name<br>1]<br>[Backup]                                                                                                    | <sup>I</sup> 것 같습니다.<br>Ext<br>tes₩"에 위치합니                                                                                                    | Size<br><dir<br><dir<br><dir<br><dir<br><dir<br>(다.<br/>Size<br/><dir<br><dir< td=""></dir<></dir<br></dir<br></dir<br></dir<br></dir<br></dir<br>                                                                                                    |
| 했는데 문제가 있으면, FOIDACK 일 경우 사용하면 유용일<br>c:₩WINCE600₩Updates₩Backup₩*.*<br>Name<br>1]<br>[090131_2009M01]<br>[090430_2009M04]<br>[090430_2009M04]<br>[R3UpdateRollup_2009]<br>Update 된 관련된 파일을 보려면, "c:₩WINCE600₩Update<br>c:₩WINCE600₩Updates₩*.*<br>Name<br>1]<br>[Backup]<br>WinCEPB60_081231_2008_Product_Update_License                                                                                                    | f 久 겉급니다.<br>Ext<br>tes₩"에 위치합니<br>Ext                                                                                                    | Size<br><dir<br><dir<br><dir<br><dir<br><dir<br>(C].<br/>Size<br/><dir<br><dir<br><dir<br>17,</dir<br></dir<br></dir<br></dir<br></dir<br></dir<br></dir<br></dir<br>                                                                                                    |
| 했는데 문제가 있으면, FOIDACK 일 경우 사용하면 유용일<br>c:₩WINCE600₩Updates₩Backup₩*.*<br>Name<br><b>1</b> []<br>[081231_2008]<br>[090430_2009M01]<br>[090430_2009M04]<br>[R3UpdateRollup_2009]<br>Update 된 관련된 파일을 보려면, "c:₩WINCE600₩Update<br>c:₩WINCE600₩Updates₩*.*<br>Name<br><b>1</b> []<br>[Backup]<br>WinCEPB60_081231_2008_Product_Update_License<br>Windows Embedded CE 6.0_Product_Update_Rollup_2008                                                                                                    | f 久 같습니다.<br>Ext<br>tes₩"에 위치합니<br>Ext<br>rtf<br>htm                                                                                                    | Size<br><dir<br><dir<br><dir<br><dir<br><dir<br><dir<br><dir<br><dir< td=""></dir<></dir<br></dir<br></dir<br></dir<br></dir<br></dir<br></dir<br>                                                                                                    |
| 했는데 문제가 있으면, FOIDACK 일 경우 사용하면 유용일<br>c:\WWINCE600\WUpdates\WBackup\".*<br>Name<br>1]<br>[081231_2008]<br>[090131_2009M01]<br>[090430_2009M04]<br>[R3UpdateRollup_2009]<br>Update 된 관련된 파일을 보려면, "c:\WWINCE600\Update<br>c:\WWINCE600\Updates\".*<br>Name<br>1]<br>[Backup]<br>WinCEPB60_081231_2008_Product_Update_License<br>Windows Embedded CE 6.0_Product_Update_Rollup_2008<br>WinCEPB60_090131_2009M01_License                                                                                                    | f 久 같습니다.<br>Ext<br>tes₩"에 위치합니<br>Ext<br>Ftf<br>htm<br>rtf                                                                                                    | Size<br><dir<br><dir<br><dir<br><dir<br><dir<br>(CT.<br/>Size<br/><dir<br><dir<br>(DIR<br/>17,<br/>82,<br/>8,</dir<br></dir<br></dir<br></dir<br></dir<br></dir<br></dir<br>                                                                                                    |
| 했는데 문제가 있으면, FOIDACK 열 경우 사용하면 유용일<br>c:\\U00ed c:\U00ed c:\U0ed c:\U00ed c:\U0ed c:\U00ed c:\U00ed c:\U00ed c:\U00ed c:\U00ed c:\U00ed c:\U00ed c:\U00ed c:\U00ed c:\U00ed c:\U00ed c:\U00ed c:\U00ed c:\U00ed c:\U0ed c:\U00ed c:\U0ed c:\U00ed c:\U0ed c:\U00ed c:\U0ed c:\U00ed c:\U0ed c:\U0ed c:\U0ed c:\U0ed c:\U0ed c:\U0ed c:\U0ed c:\U0ed c:\U0ed c:\U0ed c:\U0ed c:\U0ed c:\U0ed c:\U0ed c:\U0ed c:\U0ed c:\U0ed c:\U0ed c:\U0ed c:\U0ed c:\U0ed c:\U0ed c:\U0ed c:\U0ed c:\U0ed c:\U0ed c:\U0ed c:\U0ed c:\U0ed c:\U0ed c:\U0ed c:\U0ed c:\U0ed c:\U0ed c:\U | 출 久 같습니다.<br>Ext<br>tes₩"에 위치합니<br>Ext<br>ftf<br>htm<br>rtf<br>htm                                                                                                 | Size<br><dir<br><dir<br><dir<br><dir<br>(DIR<br/>(C)IR<br/>(DIR<br/>(DIR<br/>(DIR<br/>(17,<br/>82,<br/>8,<br/>8,<br/>8,</dir<br></dir<br></dir<br></dir<br>                                                                                                    |
| 했는데 문제가 있으면, FOIDACK 일 경우 사용하면 유용일<br>c:₩WINCE600₩Updates₩Backup₩*.*<br>Name<br>1]<br>[081231_2008]<br>[090131_2009M01]<br>[090430_2009M04]<br>[090430_2009M04]<br>[R3UpdateRollup_2009]<br>Update 된 관련된 파일을 보려면, "c:₩WINCE600₩Update<br>c:₩WINCE600₩Updates₩*.*<br>Name<br>1]<br>[Backup]<br>WinCEPB60_081231_2008_Product_Update_License<br>Windows Embedded CE 6.0_Product_Update_Rollup_2008<br>WinCEPB60_090131_2009M01_License<br>Windows Embedded CE 6.0_Update_090131_2009M01<br>WinCEPB60_090430_2009M04_License                                                                                                    | I 것 같습니다.<br>Ext<br>tes₩"에 위치합니<br>Ext<br>Itf<br>htm<br>rtf<br>htm<br>rtf                                                                                          | Size<br><dir<br><dir<br><dir<br><dir<br>(C):<br/>Size<br/><dir<br><dir<br>17,<br/>82,<br/>8,<br/>8,<br/>8,<br/>8,</dir<br></dir<br></dir<br></dir<br></dir<br></dir<br>                                                                                                    |
| 했는데 문제가 있으면, FOIDACK 일 경우 사용하면 유용일<br>c:₩WINCE600₩Updates₩Backup₩*.*<br>Name<br>1]<br>[090131_2009M01]<br>[090430_2009M04]<br>[090430_2009M04]<br>[R3UpdateRollup_2009]<br>Update 된 관련된 파일을 보려면, "c:₩WINCE600₩Update<br>c:₩WINCE600₩Updates₩*.*<br>Name<br>1]<br>[Backup]<br>WinCEPB60_081231_2008_Product_Update_License<br>Windows Embedded CE 6.0_Product_Update_Rollup_2008<br>WinCEPB60_090131_2009M01_License<br>Windows Embedded CE 6.0_Update_090131_2009M01<br>WinCEPB60_090430_2009M04_License<br>Windows Embedded CE 6.0_Update_090430_2009M04                                                                                                    | f 久 같습니다.<br>Ext<br>tes₩"에 위치합니<br>Ext<br>ftf<br>htm<br>rtf<br>htm<br>rtf<br>htm<br>rtf<br>htm                                                                     | Size<br><dir<br><dir<br><dir<br><dir<br>(DIR<br/>(DIR<br/>(DIR<br/>(2)<br/>(2)<br/>(2)<br/>(2)<br/>(2)<br/>(2)<br/>(2)<br/>(2)<br/>(2)<br/>(2)</dir<br></dir<br></dir<br></dir<br>                                                                                                    |
| 했는데 문제가 있으면, FOIDACK 열 경우 사용하면 유용일<br>c:\\U\U\U\U\U\U\U\U\U\U\U\U\U\U\U\U\U\U\                                                                                                    | f 久 같습니다.<br>Ext<br>tes₩"에 위치합니<br>Ext<br>ftf<br>htm<br>rtf<br>htm<br>rtf<br>htm<br>rtf<br>htm<br>htm<br>htm                                                       | Size<br><dir<br><dir<br><dir<br><dir<br>(DIR<br/>(DIR<br/>(C)<br/>Size<br/><dir<br>(DIR<br/>(2)<br/>(2)<br/>(2)<br/>(2)<br/>(2)<br/>(2)<br/>(2)<br/>(2)<br/>(2)<br/>(2)</dir<br></dir<br></dir<br></dir<br></dir<br>                                                                                                    |
| 했는데 문제가 있으면, FOIDACK 열 경우 사용하면 유용일<br><b>c:WWINCE600WUpdatesWBackupW*.*</b><br>Name<br><b>1[]</b><br>[081231_2008]<br>[090430_2009M01]<br>[090430_2009M04]<br>[R3UpdateRollup_2009]<br>Update 된 관련된 파일을 보려면, "c:\WINCE600\Update<br><b>c:WWINCE600WUpdatesW*.*</b><br>Name<br><b>1]</b><br>[Backup]<br>WinCEPB60_081231_2008_Product_Update_License<br>Windows Embedded CE 6.0_Product_Update_Rollup_2008<br>WinCEPB60_090131_2009M01_License<br>Windows Embedded CE 6.0_Update_090131_2009M01<br>WinCEPB60_090430_2009M04_License<br>Windows Embedded CE 6.0_Update_090430_2009M04<br>Windows Embedded CE 6.0_R3_2009_Update_Rollup<br>WinCEPB60_R3_2009_License                                                                                                    | f 久 같습니다.<br>Ext<br>tes₩"에 위치합니<br>Ext<br>ft<br>htm<br>rtf<br>htm<br>rtf<br>htm<br>rtf<br>htm<br>rtf                                                               | Size<br><dir<br><dir <dir="" <dir<="" td=""></dir></dir<br></dir<br>                    |
| 했는데 문제가 있으면, rollback 일 경우 사용하면 유용일<br>c:\WINCE600\Updates\Backup\<br>Name<br>t[]<br>[081231_2008]<br>[090430_2009M04]<br>[R3UpdateRollup_2009]<br>Update 된 관련된 파일을 보려면, "c:\WINCE600\Update<br>c:\WINCE600\Updates\<br>Name<br>t[]<br>[Backup]<br>WinCEPB60_081231_2008_Product_Update_License<br>Windows Embedded CE 6.0_Product_Update_Rollup_2008<br>WinCEPB60_090131_2009M01_License<br>Windows Embedded CE 6.0_Update_090131_2009M01<br>WinCEPB60_090430_2009M04_License<br>Windows Embedded CE 6.0_Update_090430_2009M04<br>WinCEPB60_090430_2009M04_License<br>Windows Embedded CE 6.0_R3_2009_Update_Rollup<br>WinCEPB60_R3_2009_License<br>WinCEPB60_081231_2008_Product_Update_Armv4I_NotInstalled                                                                                                    | f 久 같습니다.<br>Ext<br>tes₩"에 위치합니<br>tes₩"에 위치합니<br>Ext<br>ft<br>htm<br>rtf<br>htm<br>rtf<br>htm<br>rtf<br>htm<br>rtf<br>htm<br>rtf<br>tf<br>htm<br>rtf<br>tf<br>htm | Size<br><dir<br><dir<br><dir<br><dir<br><dir<br><dir<br>(C)R<br/>(C)R<br/>(C)R<br/>(C)R<br/>(C)R<br/>(C)R<br/>(C)R<br/>(C)</dir<br></dir<br></dir<br></dir<br></dir<br></dir<br>                                                                                                    |
| 했는데 문제가 있으면, rollback 일 경우 사용하면 유용일<br><b>c:WWINCE600WUpdatesWBackupW*.*</b><br>Name<br><b>t[]</b><br>[081231_2008]<br>[090430_2009M04]<br>[R3UpdateRollup_2009]<br>Update 된 관련된 파일을 보려면, "c:\WINCE600\Update<br><b>c:WWINCE600WUpdatesW*.*</b><br>Name<br><b>t[]</b><br>[Backup]<br>WinCEPB60_081231_2008_Product_Update_License<br>Windows Embedded CE 6.0_Product_Update_Rollup_2008<br>WinCEPB60_090131_2009M01_License<br>Windows Embedded CE 6.0_Update_090131_2009M01<br>WinCEPB60_090430_2009M04_License<br>Windows Embedded CE 6.0_Update_090430_2009M04<br>WinCEPB60_090430_2009M04_License<br>Windows Embedded CE 6.0_Update_090430_2009M04<br>WinCEPB60_081231_2008_Product_Update_Rollup<br>Windows Embedded CE 6.0_R3_2009_Update_Rollup<br>WinCEPB60_081231_2008_Product_Update_Armv41_NotInstalled                                                                                                    | f 久 같습니다.<br>Ext<br>tes₩"에 위치합니<br>Ext<br>ff<br>htm<br>rtf<br>htm<br>rtf<br>htm<br>rtf<br>htm<br>rtf<br>htm<br>rtf<br>tf<br>htm<br>rtf<br>tf<br>htm<br>rtf         | Size<br><dir<br><dir<br><dir<br><dir<br>(DIR<br/>(C):<br/>Size<br/><dir<br>(C):<br/>82,<br/>8,<br/>8,<br/>8,<br/>8,<br/>9,<br/>21,<br/>10,<br/>5,</dir<br></dir<br></dir<br></dir<br></dir<br>                                                                                                    |
| 했는데 문제가 있으면, rollback 별 경우 사용하면 유용일<br>c:\WINCE600\Updates\WBackup\<br>Name<br>1[]<br>[081231_2008]<br>[090131_2009M01]<br>[090430_2009M04]<br>[R3UpdateRollup_2009]<br>Update 된 관련된 파일을 보려면, "c:\WINCE600\Update<br>c:\WINCE600\Updates\<br>Name<br>1[]<br>[Backup]<br>WinCEPB60_081231_2008_Product_Update_License<br>Windows Embedded CE 6.0_Product_Update_Rollup_2008<br>WinCEPB60_090131_2009M01_License<br>Windows Embedded CE 6.0_Update_090131_2009M01<br>WinCEPB60_090430_2009M04_License<br>Windows Embedded CE 6.0_R3_2009_Update_Rollup<br>WinCEPB60_R3_2009_License<br>WinCEPB60_081231_2008_Product_Update_Armv41_NotInstalled                                                                                                    | 출 久 같습니다.<br>Ext<br>tes₩"에 위치합니<br>Ext<br>Ftf<br>htm<br>rtf<br>htm<br>rtf<br>htm<br>rtf<br>htm<br>rtf<br>htm<br>rtf<br>tf<br>htm<br>rtf<br>tf<br>htm<br>rtf        | Size<br><dir<br><dir< td=""></dir<></dir<br></dir<br> |